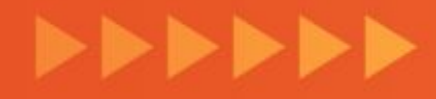

# Cómo subir fotografías y asignarlas a tu menú o como logotipo de tu Tienda.

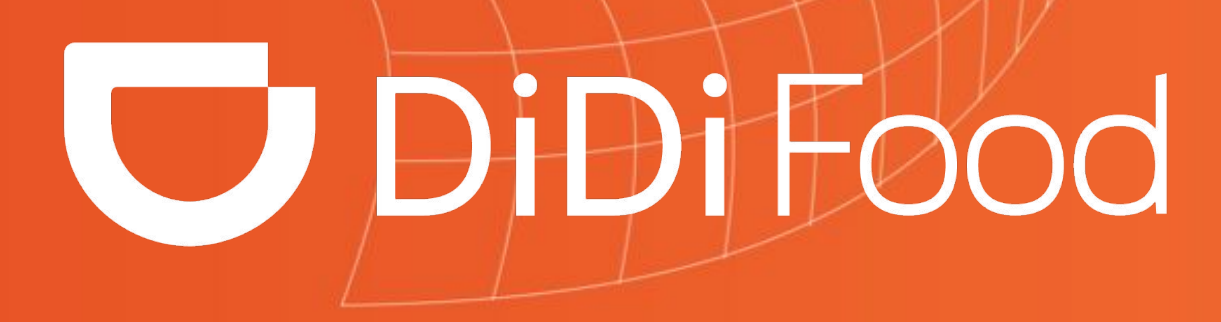

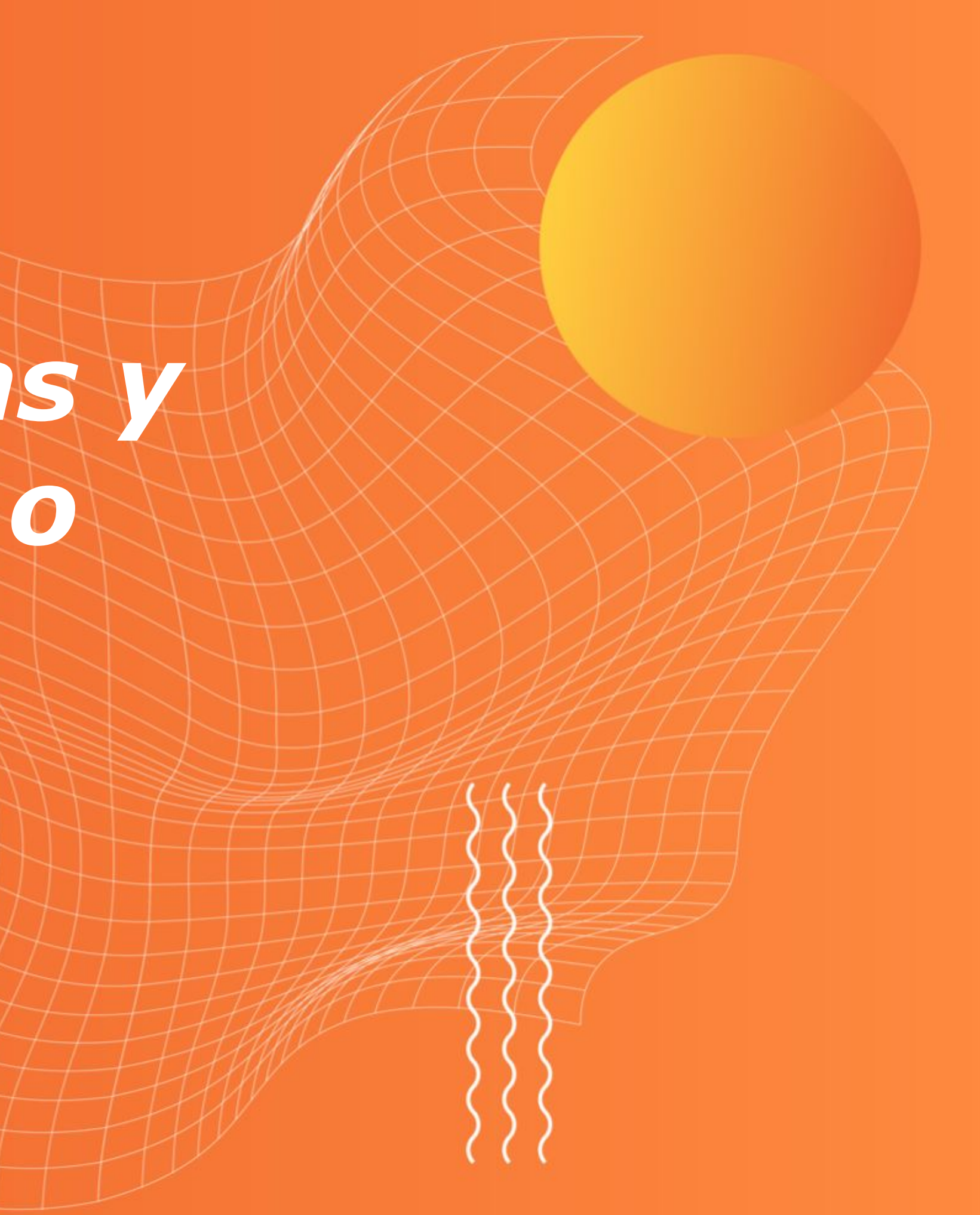

Aprende cómo cargar fotografías para tus platos, logotipo y demás imágenes de uso en la Aplicación. Conocerás el paso a paso para cargarlas, sus parámetros y recomendaciones de calidad para hacer más atractivo tu negocio.

Solo podrán subirse imágenes en **formato JPG o PNG menores a 5 megabytes**. Estas imágenes tardan 3 días en ser aprobadas ya que serán revisadas por nuestro equipo de Auditoría. Aunque puedes cargarlas y establecerlas donde requieras estas imágenes no se mostrarán al usuario final hasta que sean aprobadas.

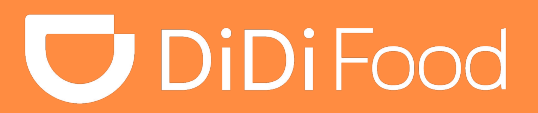

### •••

# Veamos CÓMO SUBIR IMÁGENES Y ASIGNARLAS AL MENÚ

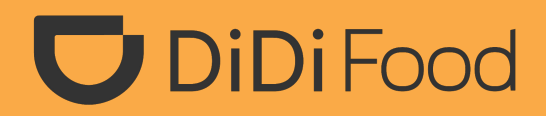

++++

## Cómo subir fotografías y asignarlas a tu menú:

### **1.** Da clic en Tienda.

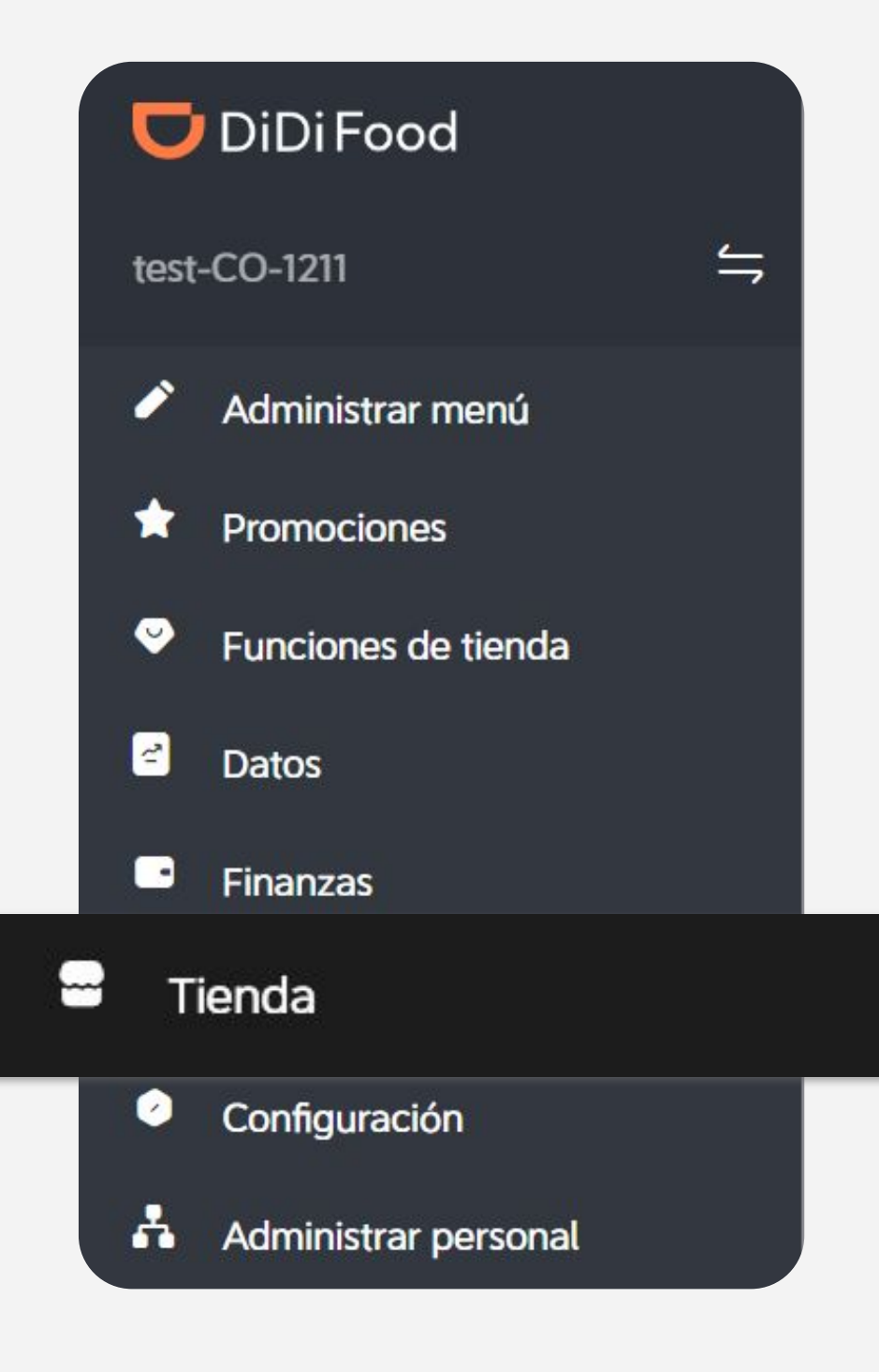

## 2. Selecciona: Administrar imágenes.

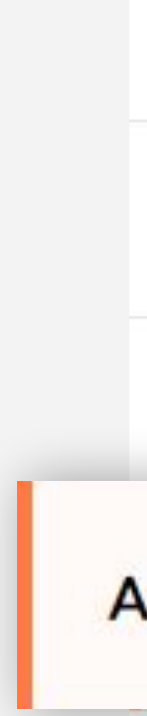

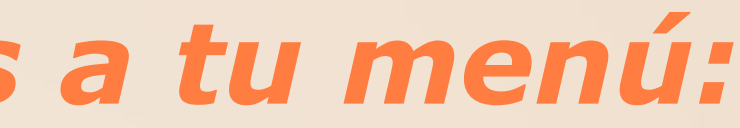

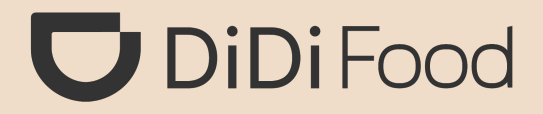

Método de la entrega

Configuración de comentarios

Tiempo de preparación

### Administrar imágenes

Información de la tienda

Número de teléfono

## 3. Para agregar imágenes en tu menú, selecciona:

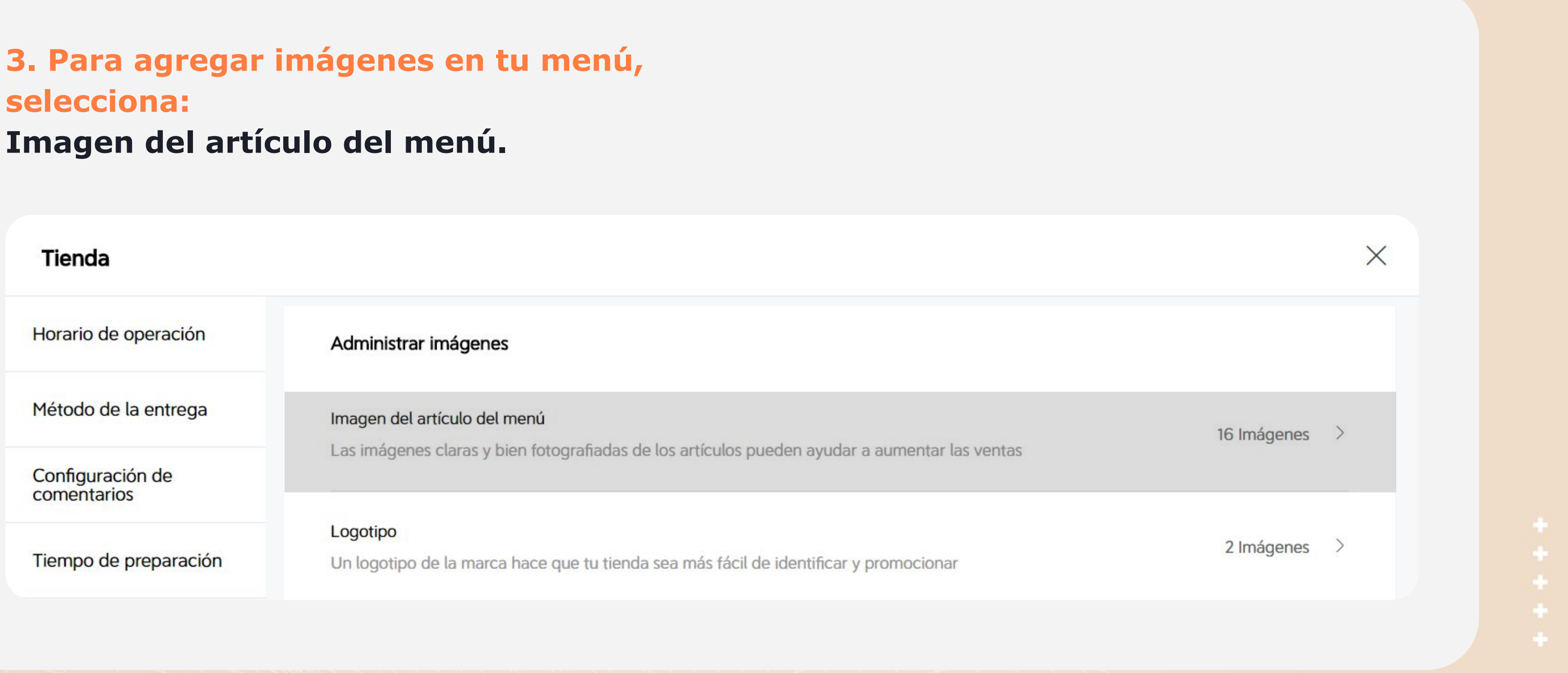

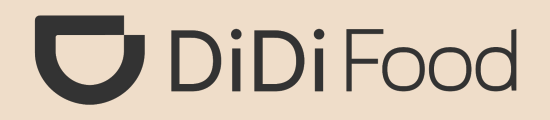

## 4. Da clic en Agregar para subir tu foto.

|        | Guía de la imagen |  |
|--------|-------------------|--|
| Across | Seleccionar       |  |

## 5. Da clic en Más información para abrir la Guía de fotografías y conocer más acerca del proceso.

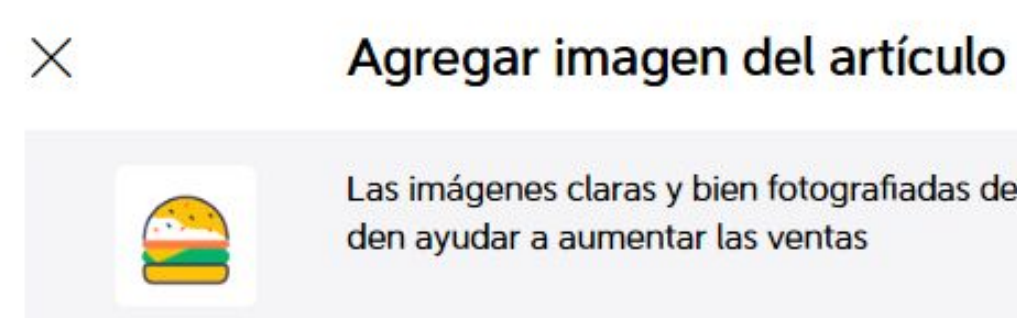

### Recuerda

Please upload image(s) in JPG, JPEG, PNG format (up to 10 MB per image) Las imágenes tardan 3 días hábiles en revisarse.

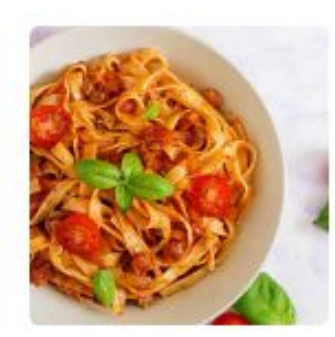

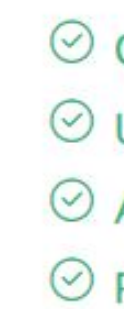

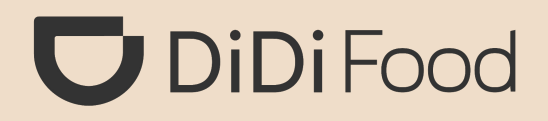

Las imágenes claras y bien fotografiadas de los artículos pue

Más información >

✓ Claras y auténticas

✓ Usa luz natural

⊘ Apetitosas

✓ Fondo sencillo

Cancelar

Agregar imagen

### **IMPORTANTE**

Ten en cuenta las recomendaciones para usar fotografías adecuadas.

# 6. Haz clic en Agregar imagen para abrir el explorador de archivos de tu dispositivo y elige tu imagen.

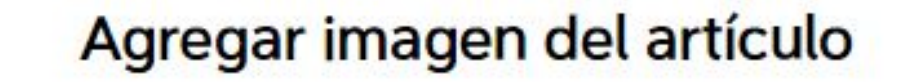

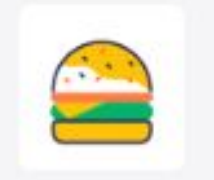

Las imágenes claras y bien fotografiadas de los artículos pue den ayudar a aumentar las ventas

### Recuerda

X

Más información >

Please upload image(s) in JPG, JPEG, PNG format (up to 10 MB per image) Las imágenes tardan 3 días hábiles en revisarse.

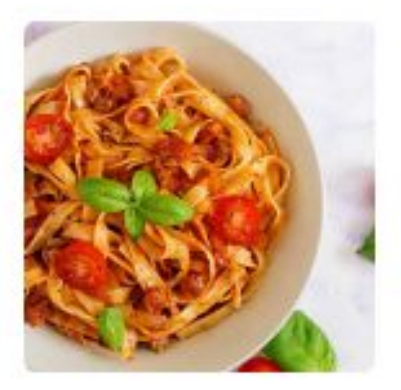

- ✓ Claras y auténticas
- ✓ Usa luz natural
- ⊘ Apetitosas
- ⊘ Fondo sencillo

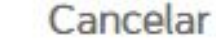

Agregar imagen

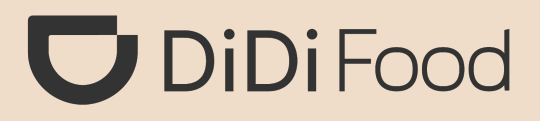

### **RECUERDA** Las imágenes deben estar almacenadas en tu dispositivo.

7. Ajustar composición
(opcional) te permite ajustar
la escala de la imagen.

8. Agregar filtro (opcional) te permite ajustar el nivel del color de la imagen. Ajustar composición

& Agregar filtro

# 9. Haz clic en Enviar para cargar la imagen.

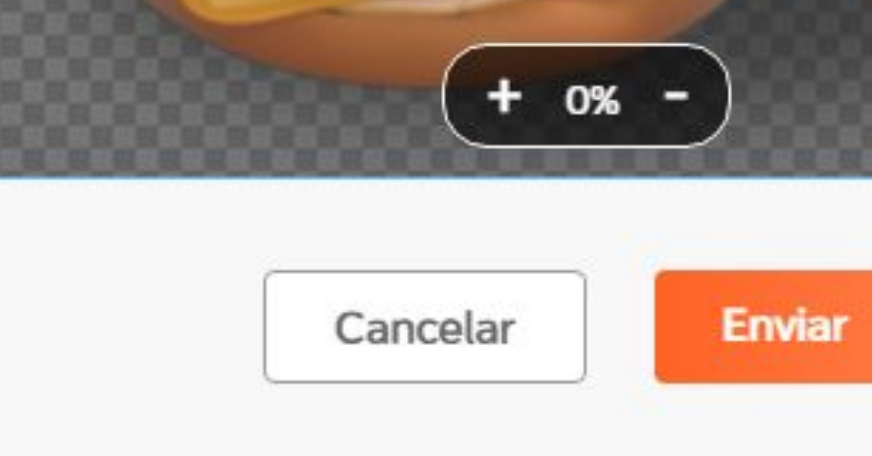

## **D**iDiFood

Con la vista previa puedes verificar como se mostrará la imagen

>

>

iY listo!, la imagen se cargará en la galería de tu tienda; pero tendrá la etiqueta o detalle de estado "En revisión" hasta que sea aprobada por Auditoría.

## Vamos a asignar fotografías a los artículos del menú:

 Para asignar una fotografía a un platillo o producto, haz clic en Administrar menú.

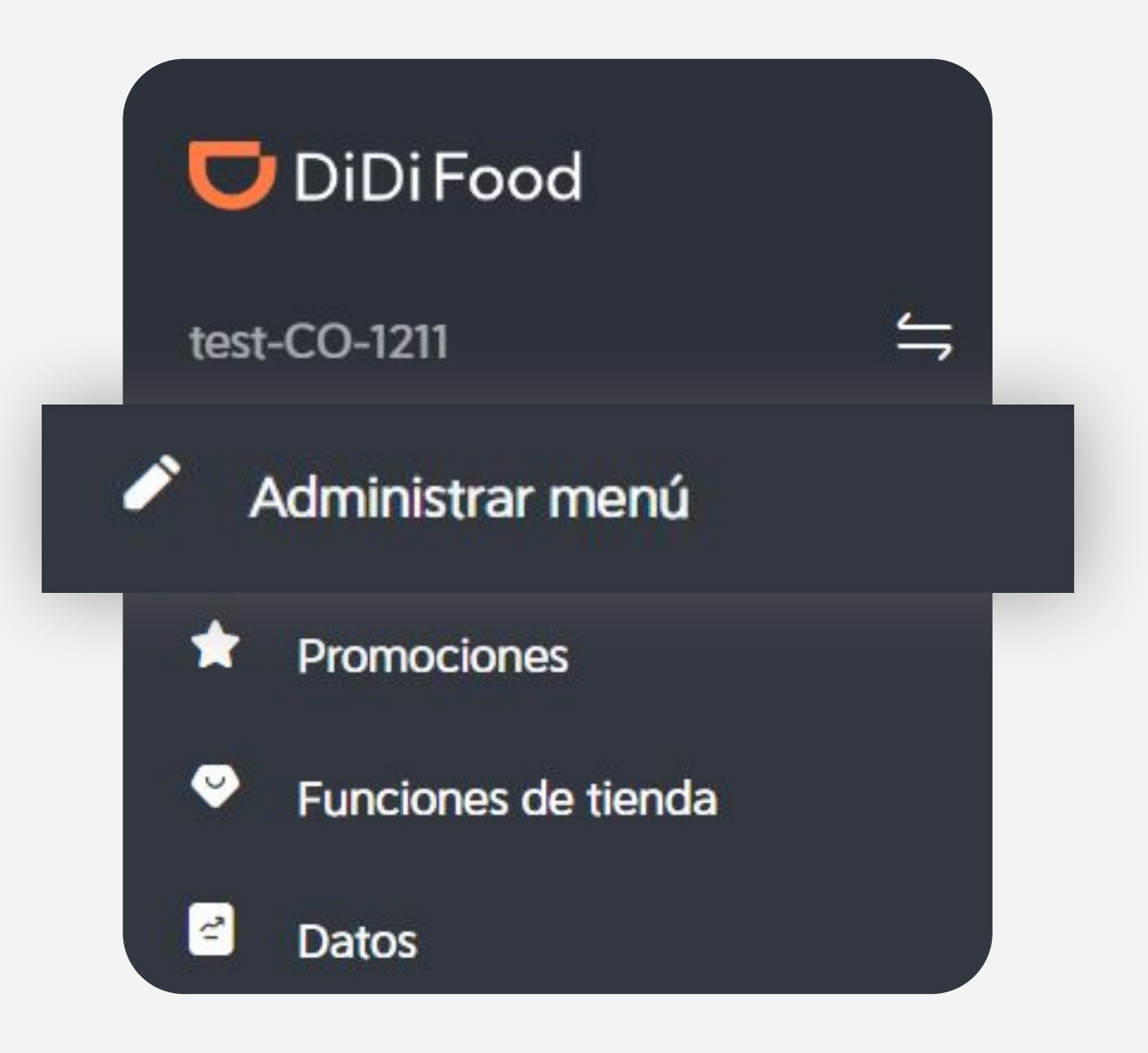

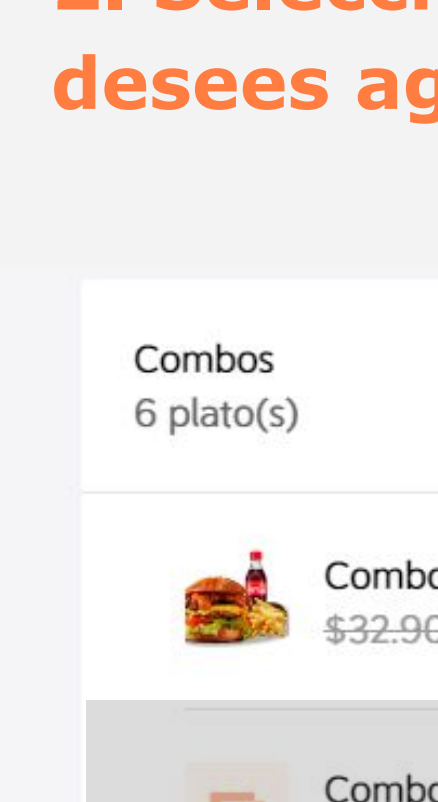

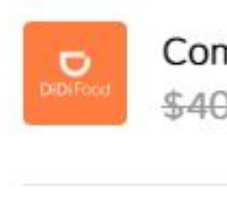

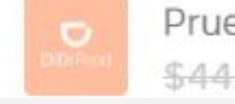

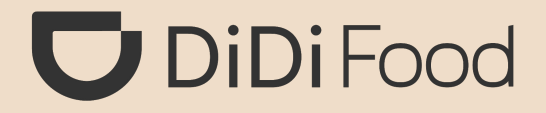

# 2. Selecciona el platillo/combo donde desees agregar la foto.

Combo-Burger Cheese Bacon \$32.900 \$26.500

Combo Burro Montañero \$41.000

Combo Pizza Personal \$40.000 \$12.800

Prueba

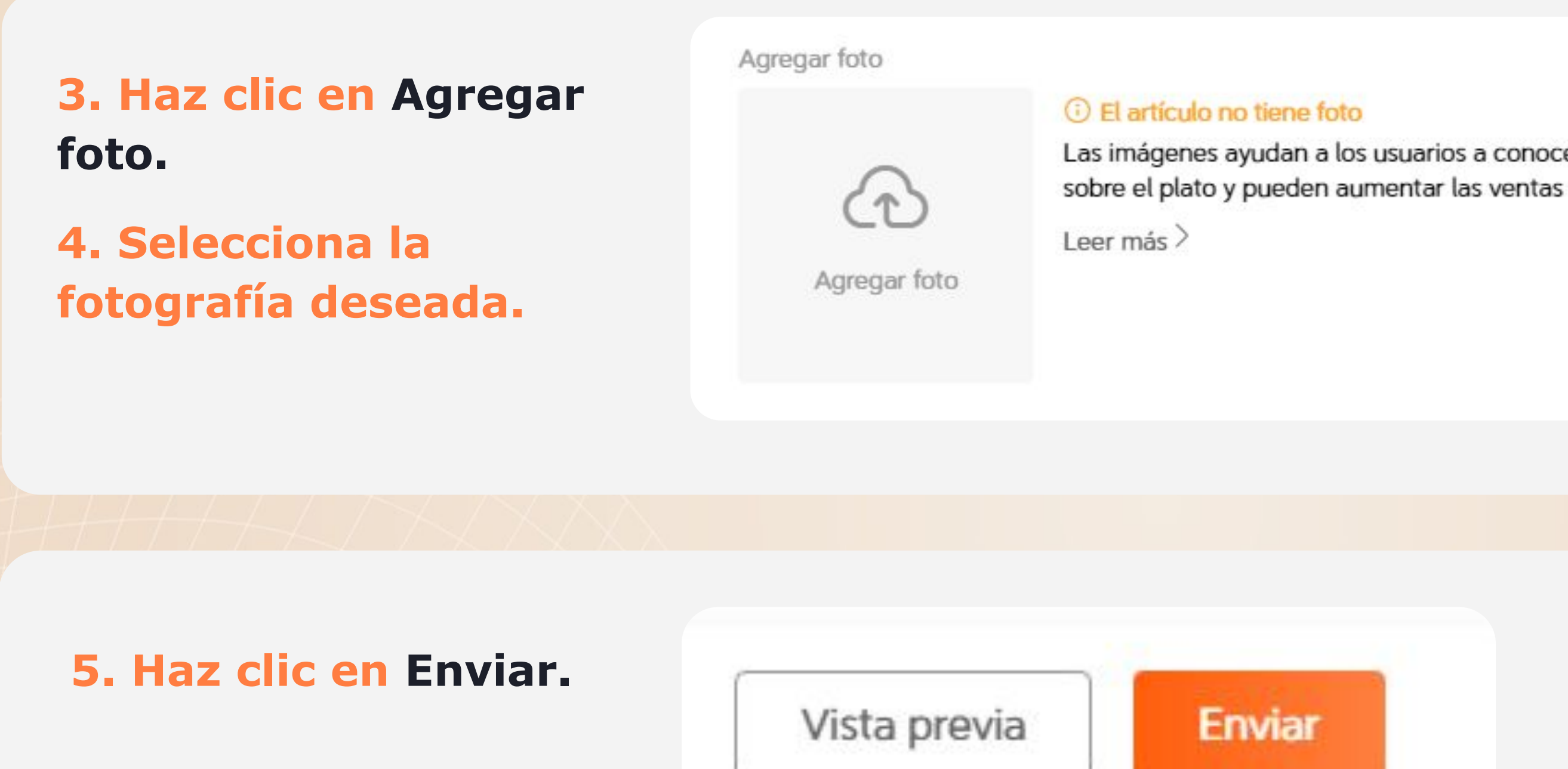

6. iY listo!, la imagen hará parte del artículo. Recuerda que si la imagen no ha sido aprobada sólo el restaurante podrá verla en el producto y luego de 3 días aproximadamente se mostrará a los usuarios cuando sea aprobada.

## 🖵 DiDiFood

Las imágenes ayudan a los usuarios a conocer más

Agregar

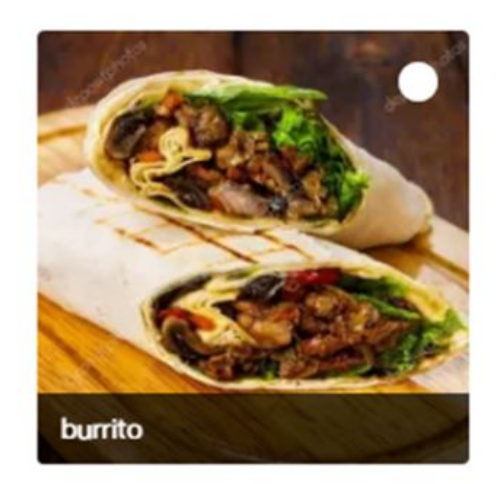

# Cómo subir imagen de logotipo a tu tienda:

### **1. Da clic en Tienda.**

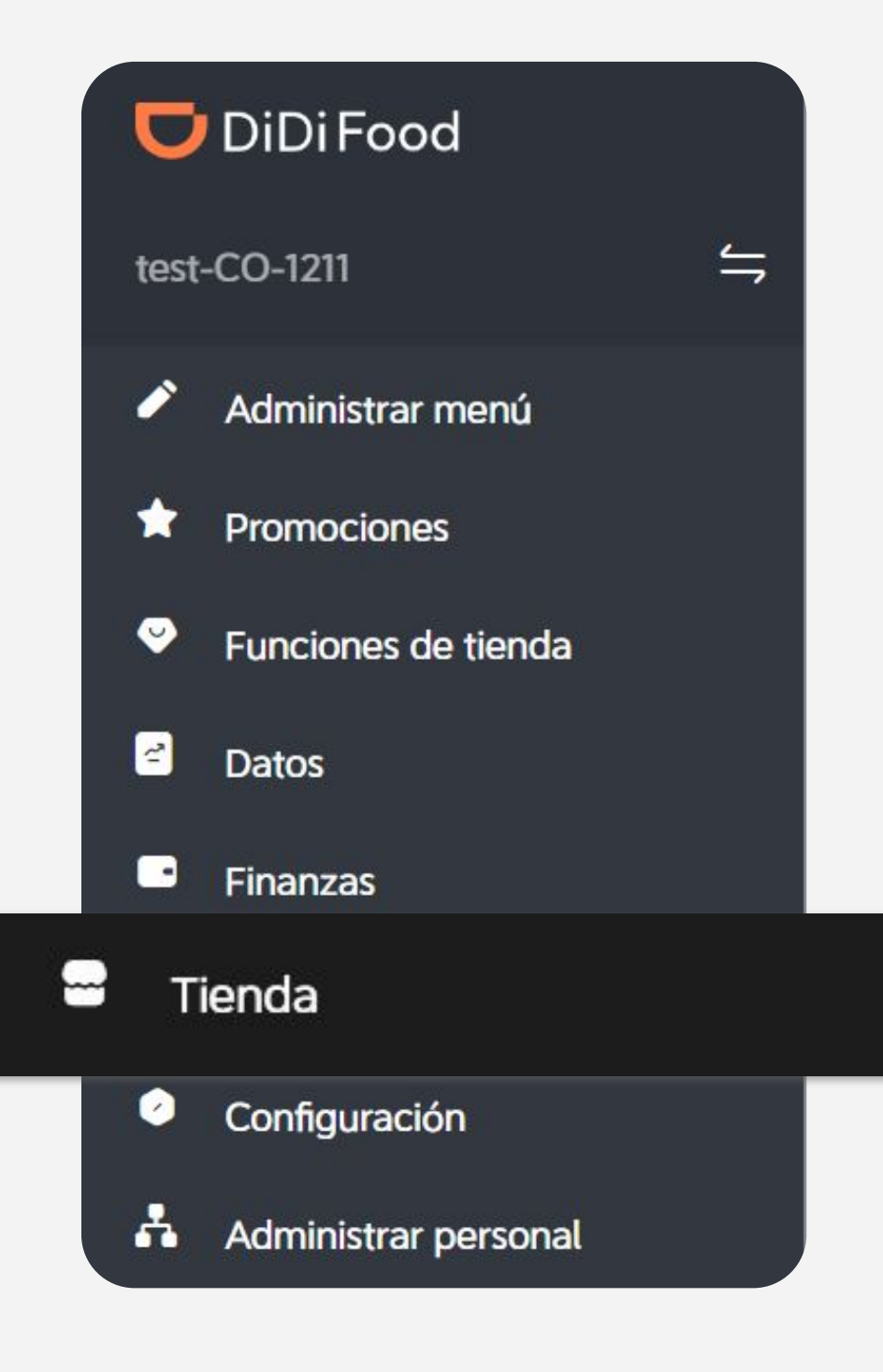

## **2. Selecciona:** Administrar imágenes.

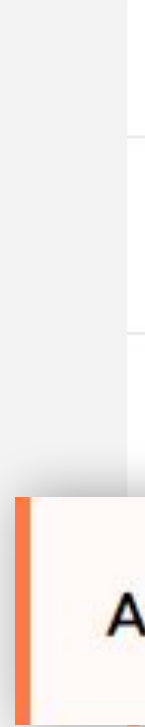

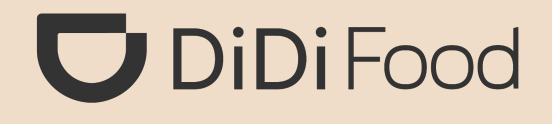

Método de la entrega

Configuración de comentarios

Tiempo de preparación

### Administrar imágenes

Información de la tienda

Número de teléfono

## **3. Para agregar imágenes en tu menú, como logotipo de tu tienda selecciona:** Logotipo.

### Tienda

Horario de operación

Método de la entrega

Configuración de comentarios

Tiempo de preparación

### Administrar imágenes

### Imagen del artículo del menú

Las imágenes claras y bien fotografiadas de los artículos pueden ayudar a aumentar las ventas

### Logotipo

Un logotipo de la marca hace que tu tienda sea más fácil de identificar y promocionar

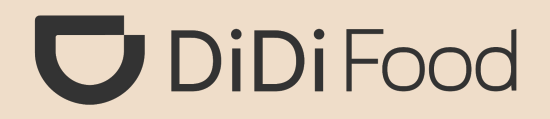

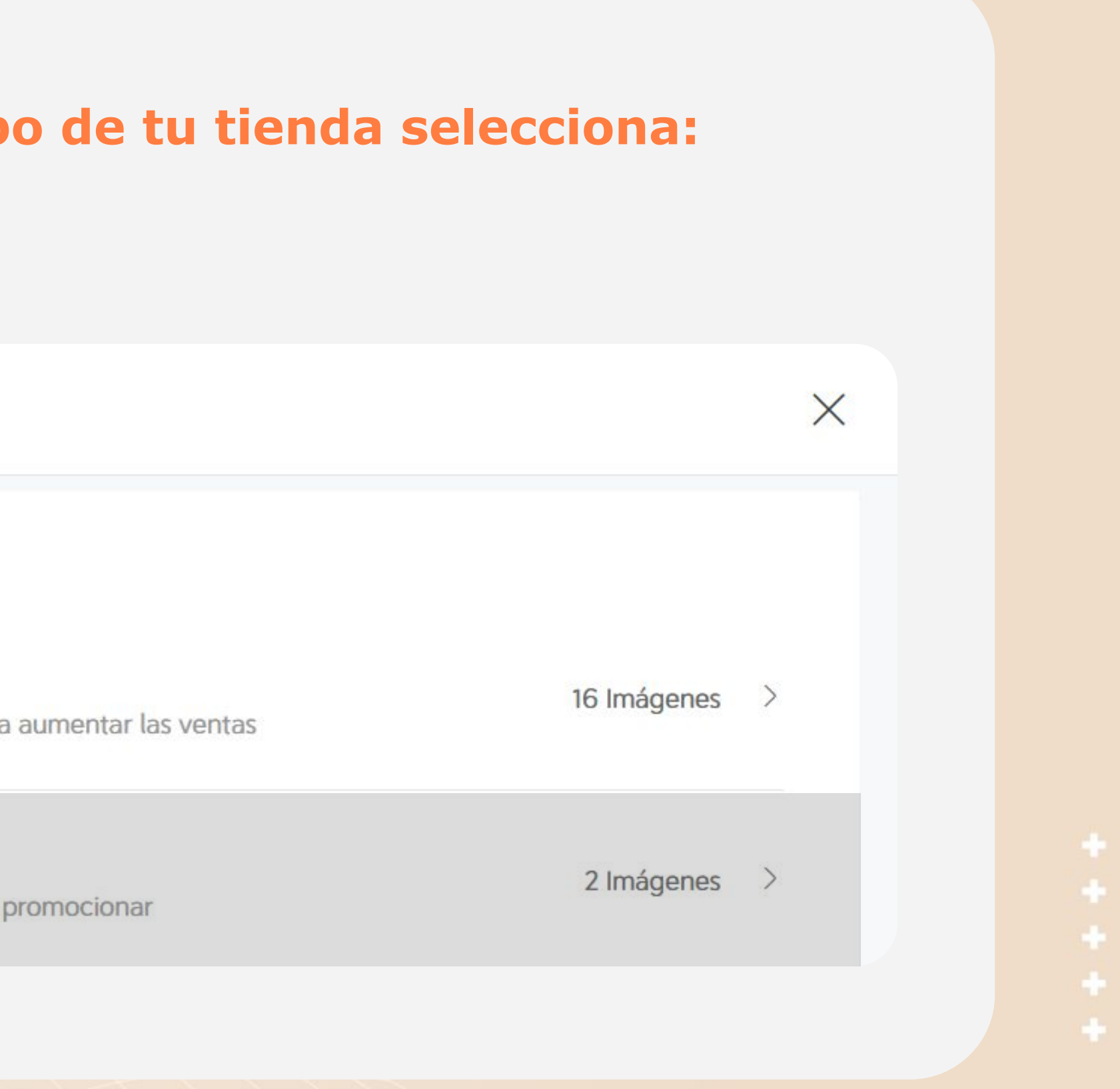

**3.** Da clic en Agregar para subir tu foto.

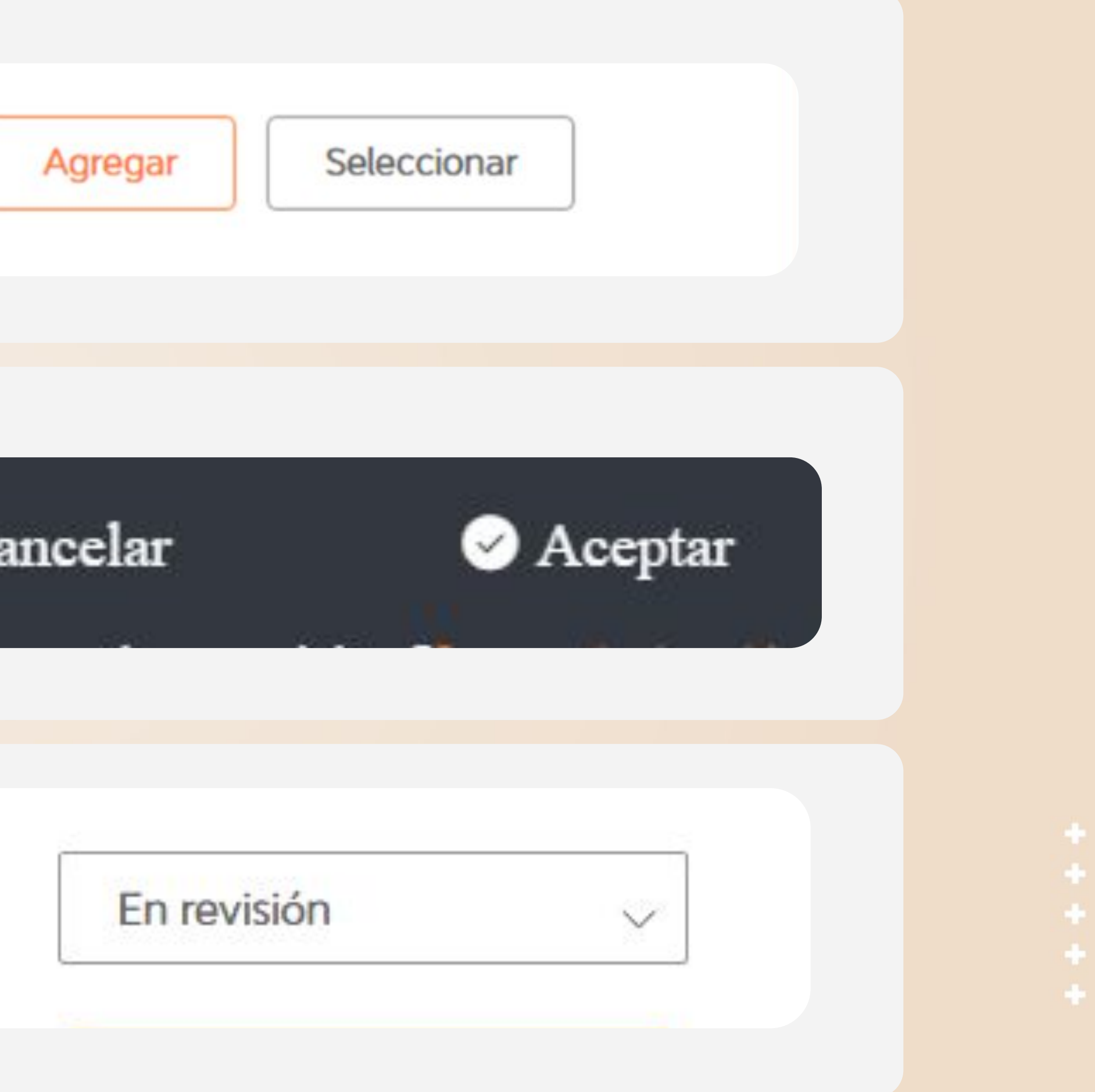

4. Da clic en Aceptar para cargar la imagen con el logotipo de tu tienda.

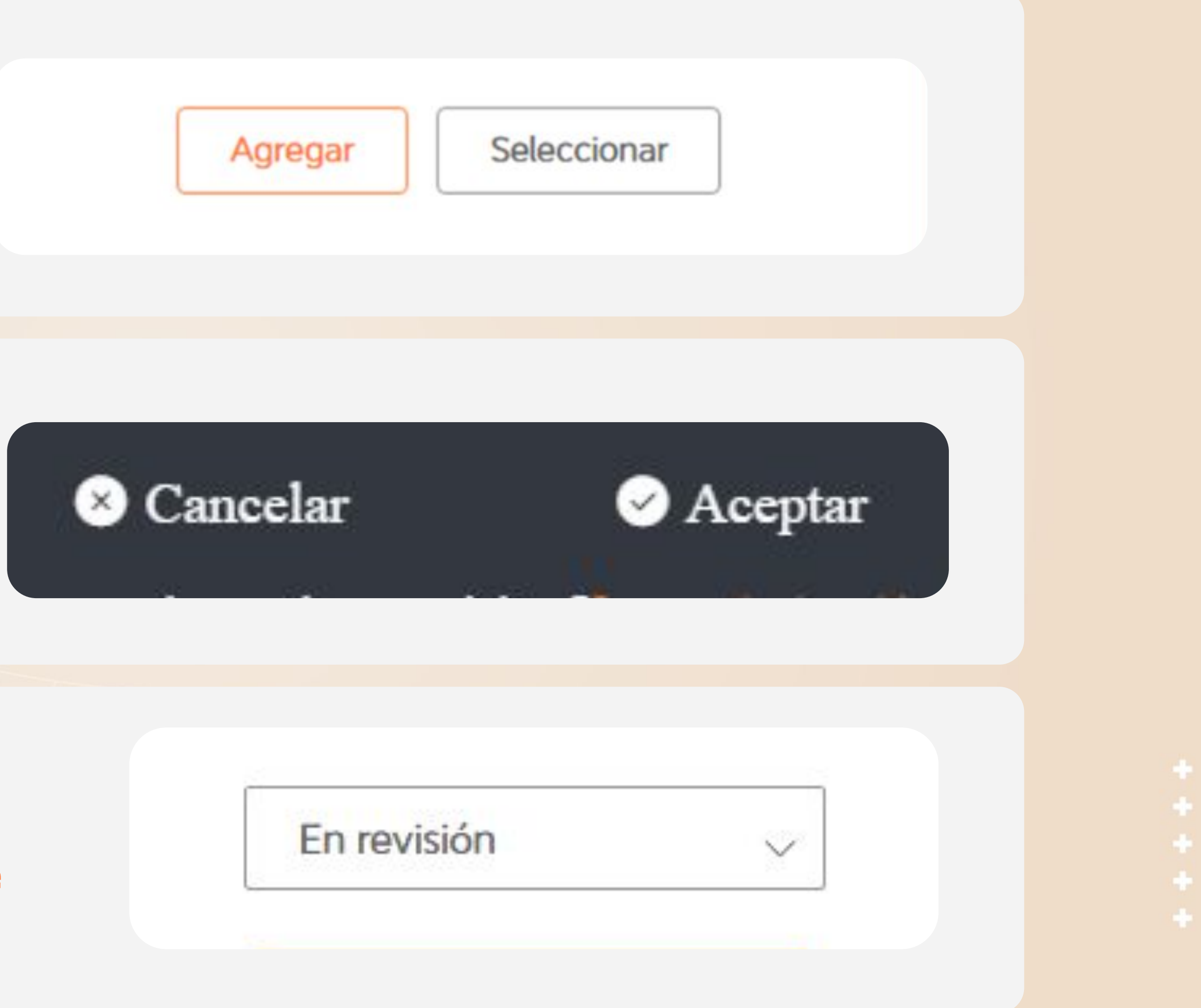

5. Una vez que hayas cargado tus fotografías filtra las imágenes por estado En revisión y verifica que ahí se encuentre tu selección.

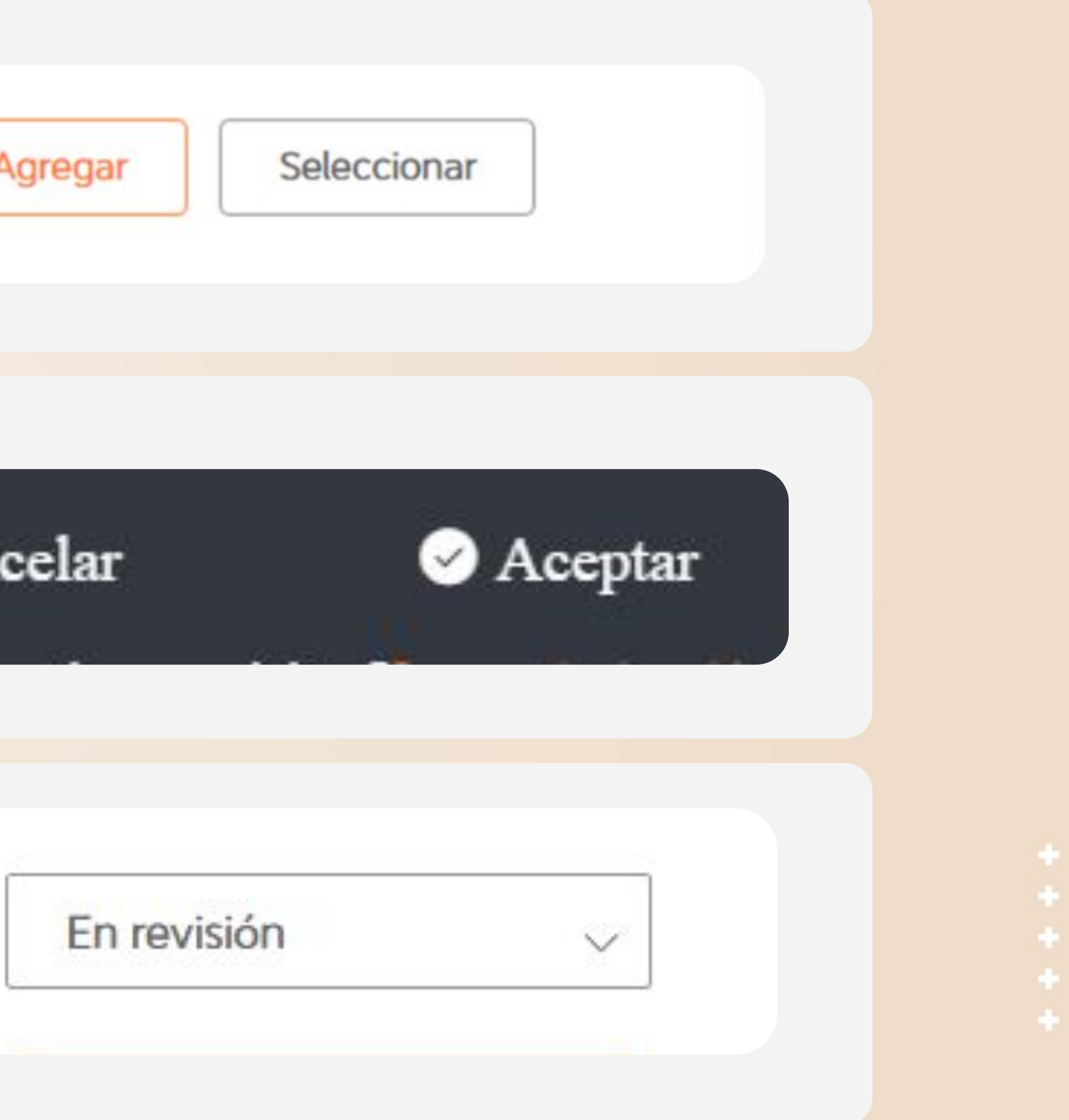

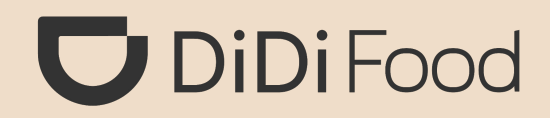

| 6. En un lapso de 3 días aproximadamente, verifica que las imágenes ahora se encuentren en el filtro de Aprobado. |                                                                                                    |   |  |  |
|----------------------------------------------------------------------------------------------------|----------------------------------------------------------------------------------------------------|---|--|--|
| Recuerda que la i<br>auditoría; sin emb                                                                           | magen no será visible para los usuarios hasta que sea aprobada por<br>pargo puedes configurarla como logotipo tras cargarla. |   |  |  |
| Logotipo                                                                                                    | Guía de la imagen                                                                                                    | × |  |  |
| Aprobado                                                                                                    | Seleccionar Seleccionar                                                                                                    |   |  |  |
|                                                                                                    |                                                                                                    |   |  |  |

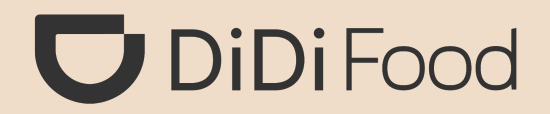

# Veamos CÓMO ASIGNAR UNA IMAGEN COMO LOGOTIPO DE TU TIENDA

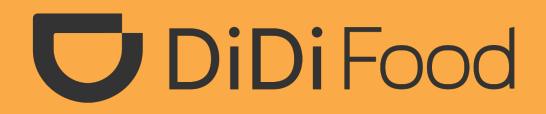

++++

## Vamos a asignar una imagen como Logotipo de la tienda.

## **1.** Da clic en Tienda.

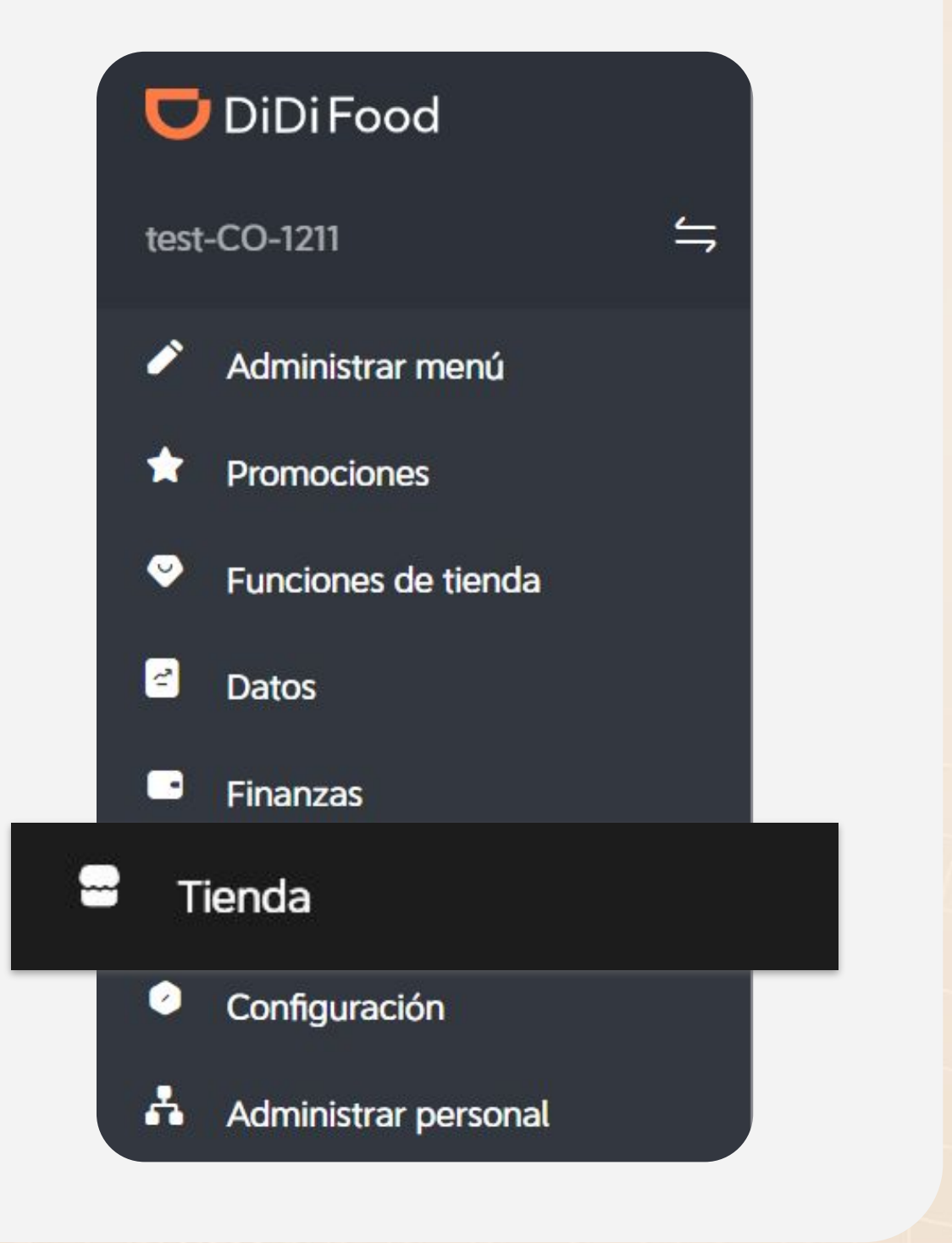

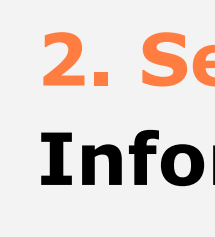

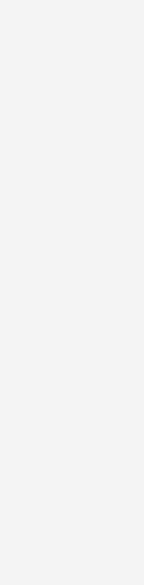

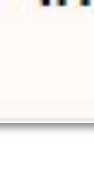

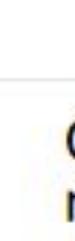

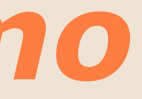

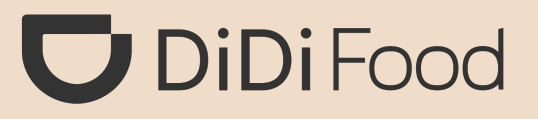

## 2. Selecciona: Información de la tienda.

Tiempo de preparación

Administrar imágenes

Información de la tienda

Número de teléfono

Comunícate con un representante de ventas de DiDi

7. Ubica Logotipo de la tienda y haz clic en Editar.

Seleccionar el logotipo

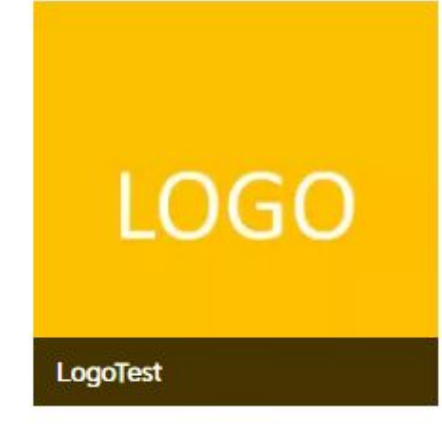

9. Elige la imagen con el logotipo y listo.

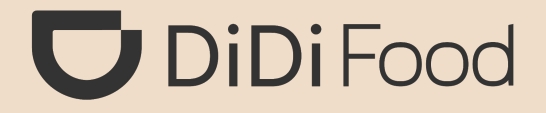

## Logotipo de la tienda

## Editar Eliminar

iY listo!, la imagen será visible como logotipo una vez sea aprobada por auditoría.

También podrás cargar y/o reemplazar la imagenes de **Portada y Vista del exterior de la tienda siguiendo** los mismos pasos vistos para cambiar el logotipo de la tienda, solo ubicas la sección que corresponda al tipo de foto que vas a cargar (Foto de portada o Foto de la entrada de la tienda).

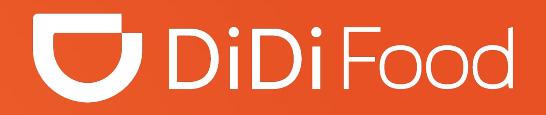

### •••

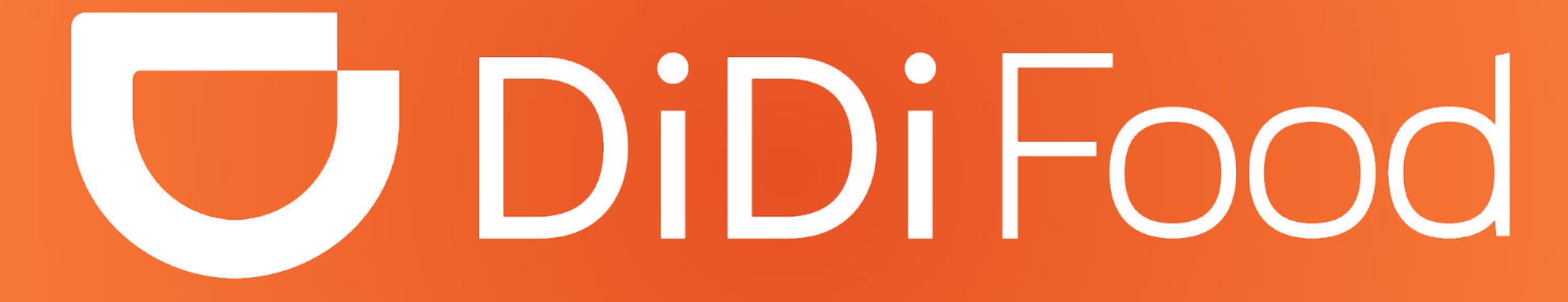